# 62XXから64XXへの移行後のFCポートステータ ス";管理ダウン";のトラブルシューティング

| 内容           |  |  |
|--------------|--|--|
| <u>はじめに</u>  |  |  |
| <u>前提条件</u>  |  |  |
| <u>事象の説明</u> |  |  |

## はじめに

このドキュメントでは、6200から6400ファブリックインターコネクトへの移行中または移行後に 発生するファイバチャネル(FC)ポートの「管理ダウン」の問題の解決について説明します。

# 前提条件

このドキュメントでは、所定のトラブルシューティング手順を確認していることを前提としてい ます。

• 特定のバグに該当しないことを確認します。

Cisco Bug ID CSCvr81863

Cisco Bug ID CSCvj31676

- ・マルチレイヤディレクタスイッチ(MDS)レベルの設定がすべて正常であることを確認。
- FCポートに仮想ストレージエリアネットワーク(VSAN)が設定されていることを確認。

## 事象の説明

移行は正常に完了しましたが、FCポートはAdmin Downを示しています。

| Properties for: FC Port 2               |                            | ×                                |
|-----------------------------------------|----------------------------|----------------------------------|
| General Faults Events FSM               | Statistics                 |                                  |
| Fault Summary                           | Properties                 |                                  |
| 8 0 0 0                                 | ID : 2                     | Slot ID : 1                      |
| 0 0 0 0                                 | User Label :               |                                  |
|                                         | WWPN :                     | Mode : N Proxy                   |
| Status                                  | Port Type : Physical       | Negotiated Speed : Indeterminate |
| Overall Status : 4 Admin Down           | VSAN : Fabric D V          |                                  |
| Additional Info : Administratively down | Transceiver                |                                  |
| Admin State : Enabled                   | Type : Sfp                 |                                  |
| Actions                                 | Model : FTLF8529P4BCV-C1   |                                  |
|                                         | Vendor : CISCO-FINISAR     |                                  |
| Enable Port                             | Serial :                   |                                  |
| Disable Port                            |                            |                                  |
| Configure as Uplink Port                | License Details            |                                  |
| Configure as FC Storage Port            | License State : License OK |                                  |
| Show Interface                          | License Grace Period : 0   |                                  |
|                                         |                            |                                  |
|                                         |                            |                                  |
|                                         |                            |                                  |
|                                         |                            | OK Apply Cancel Help             |
|                                         |                            |                                  |

設定済みVSANの基盤となるFibre Channel Over Ethernet(FCOE)VLAN IDが、設定されたVSANの FCOE VLAN IDと予約済みVLANのFCOE VLan IDの競合(64XX)に設定されたデフォルトの予約済 みVLAN範囲と重複しているため、FCポートが管理ダウン状態になっている。

#### 回避策1:予約済みVLANの変更

このタスクでは、予約済みVLAN IDを変更する方法について説明します。予約済みVLANを変更す ると、Cisco UCS 6200シリーズファブリックインターコネクトからCisco UCS 6400シリーズフ ァブリックインターコネクトへの移行が、既存のネットワーク構成を使用してより柔軟になりま す。予約済みVLANブロックは、デフォルト範囲と競合する既存のVLANを再設定する代わりに、 128の未使用VLANの連続するブロックを割り当てることによって設定できます。たとえば、予約 済みVLANが3912に変更されると、新しいVLANブロック範囲は3912 ~ 4039になります。128個 のVLAN IDの連続するブロックを選択できます。開始IDの範囲は2 ~ 3915です。予約VLANを変 更するには、新しい値を有効にするためにCisco UCS 6400シリーズFabric Interconnectをリロー ドする必要があります。

Cisco UCS 6500 FIシリーズでは、1002 ~ 1005のVLAN IDはNXOS用に予約されています。

### 手順

Step 1 In the Navigation pane, click LAN.

Step 2 In the Work pane, click the Global Policies tab. Step 3

Specify a new value in the Reserved VLAN Start ID field. The reserved VLAN range ID can be specified fr

Step 4 Click Save Changes.

## 注:予約済みVLANの範囲を変更した後、FIを再起動する必要があります。

| alaala<br>cisco. | UCS Manager                                                                                                    | 🛞 🤯 🙆 👧<br>12 184 7 22                                                                                                    |
|------------------|----------------------------------------------------------------------------------------------------|----------------------------------------------------------------------------------------------------|
| ж                | All •                                                                                                    | LAN                                                                                                    |
| ∎<br>*           | LAN Cloud  LAN Cloud  Fabric A  Fabric B  QoS System Class  LAN Pin Groups  Threshold Policies  VLAN Groups  VLANs                                    | LAN Uplinks VLANs Server Links MAC Identity Assignment IP Identity Assignment QoS Global Policies F<br>Actions<br>Use Global for InBand Profile<br>Properties<br>MAC Address Table Aging<br>Aging Time : Never  Mode Default  other<br>VLAN Port Count |
|                  | Appliances     Fabric A     Fabric B     VLANs     Internal LAN                                                                                       | Reserved VLANs Reserved VLAN Start ID : 3915 Org Permissions Org Permissions :  Enabled  Disabled                                                                                                    |
|                  | <ul> <li>Internal Fabric A</li> <li>Internal Fabric B</li> <li>Threshold Policies</li> <li>Policies</li> <li>Appliances</li> <li>LAN Cloud</li> </ul> | Inband Profile Owner : Local Inband VLAN Group : InbandMgmtGrp  Network : VL140  IP Pool Name : <a href="https://www.set/set/set/align:colored">www.set/set/set/set/set/align:colored</a>                                                              |

回避策2:設定されているVSANのFCoE Vlan IDを変更します。

Step 1 In the Navigation pane, click SAN

Step 2
In the Work pane, click the SAN Cloud > VSAN

Step 3: Under General Tab > Properties Change the FCoE VLAN to the Unused Vlan ID  $\ensuremath{\mathsf{Vlan}}$ 

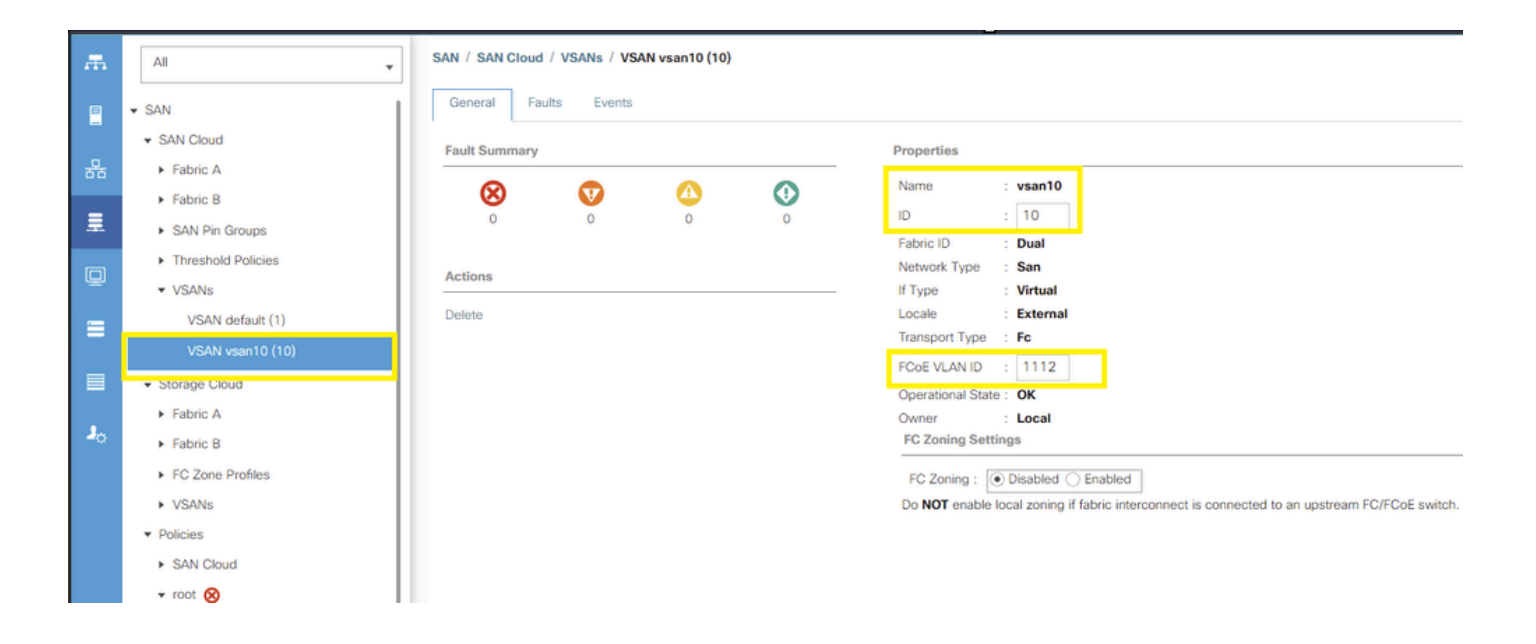

翻訳について

シスコは世界中のユーザにそれぞれの言語でサポート コンテンツを提供するために、機械と人に よる翻訳を組み合わせて、本ドキュメントを翻訳しています。ただし、最高度の機械翻訳であっ ても、専門家による翻訳のような正確性は確保されません。シスコは、これら翻訳の正確性につ いて法的責任を負いません。原典である英語版(リンクからアクセス可能)もあわせて参照する ことを推奨します。